## BitLocker 回復キーの取得方法

## BitLocker とは

BitLocker は、SSD への不正アクセスへの対策として搭載されているディスク暗号化機能です。この機能により PC 内のデータがロックされる場合がございます。ロックを解除するためには、「回復キー」が必要になります。その場 合に備えて、事前に「回復キー」を確認しておきましょう。

| 更用できる状態に戻す<br>、日本語)                                                                           | 「には回復キーを入力してください (キーボード レイアウ                                                                |
|-----------------------------------------------------------------------------------------------|---------------------------------------------------------------------------------------------|
|                                                                                               |                                                                                             |
| た の病点が変更されたため、回復キー・<br>と可能性がおります。ディスクまたは LSA                                                  | と入力する必要がおります。この問題は、ディスクまたは USB デバイスが非人とれたために完立し<br>ミデバイスを取り外し、PC を再加加すると、この問題が解決される場合があります。 |
|                                                                                               |                                                                                             |
|                                                                                               |                                                                                             |
|                                                                                               |                                                                                             |
| (キーを読め)する) 回復キー D:<br>キーを探す方法は次のとおりです:<br>- クタバージで Microsoft アカウント むす<br>- 好細については、次のページを参照して | 1921, AZMIN sko muherywiczawyjsky<br>CGR30. Jakams/recoursyksyka                            |

ロックされた状態の PC 画面

## 回復キーの取得方法

PC やスマートフォンより Microsoft アカウントページにアクセスしてください。
 右記二次元コードを読み取るか、下記 URL にてアクセスできます。
 Microsoft アカウントページ: <u>https://account.microsoft.com/account</u>

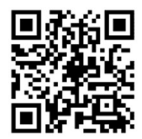

- 2. Microsoft アカウントでサインインしてください。
- 3. 下へスクロールし、「デバイス」の項目で回復キーを取得する PC(以下、対象 PCとする)の「詳細の表示」 を選択します。

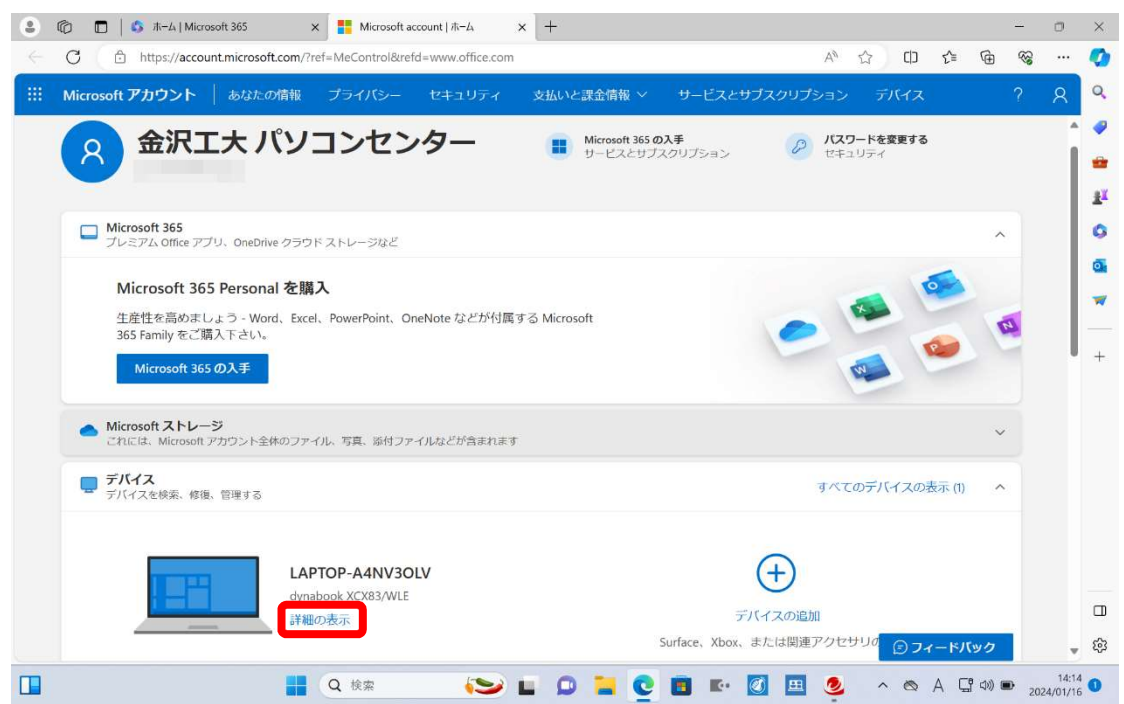

4. 「回復キーの管理」を選択します。

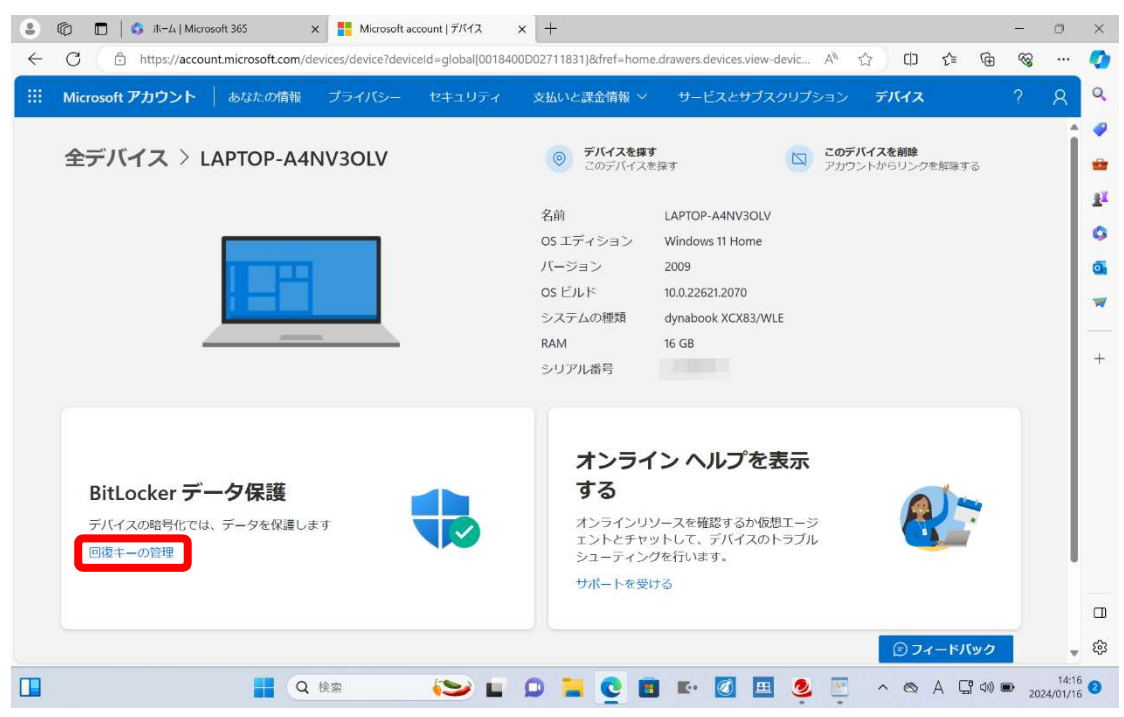

- 5. 認証を求められた場合は、画面の指示に従って認証手続きを行ってください。
- 対象 PC の BitLocker 回復キーを確認します。
  回復キーの画面を写真でスマートフォン等に保存するかメモを取っておきましょう。
  ※PC がロックされた時に備えて、PC 以外に保存しておきましょう。

| 9            | ◎ 🗖 🛛 🕼 ホーム   Micro:                                                                       | soft 365 🛛 🗙 📑 Micro | soft account   BitLocker 🗐 🗙 🗙 | +          |             |                    |           | <u> </u>                                | ٥                | ×          |
|--------------|--------------------------------------------------------------------------------------------|----------------------|--------------------------------|------------|-------------|--------------------|-----------|-----------------------------------------|------------------|------------|
| $\leftarrow$ | C 🗈 https://account.microsoft.com/devices/recoverykey?refd=account.microsoft.com A 🖒 🗘 🗘 💈 |                      |                                |            |             |                    | € @       | ~~~~~~~~~~~~~~~~~~~~~~~~~~~~~~~~~~~~~~~ |                  | Ø          |
|              | Microsoft アカウント                                                                            | あなたの情報 プライバシ         |                                | 支払いと課金情報 ~ | サービスとサブスクリブ | ション <b>デバイス</b>    |           |                                         | 8                | Q,         |
|              |                                                                                            |                      |                                |            |             |                    |           |                                         | â                | -          |
|              | Ritl ockor 回復士                                                                             |                      |                                |            |             |                    |           |                                         |                  | *          |
|              | BILLOCKEI EISA                                                                             |                      |                                |            |             |                    |           |                                         |                  | <u>z</u> ľ |
|              |                                                                                            |                      |                                |            |             |                    |           |                                         |                  | 0          |
|              | デバイス名                                                                                      | キー ID                | 回復キー                           | ۲۳]        | ライブ]        | キーのアップロード          | B         |                                         |                  | o.         |
|              |                                                                                            |                      |                                |            |             |                    |           |                                         |                  | -          |
|              | LAPTOP-A4NV3OLV                                                                            |                      |                                | bsv        |             | 2024/01/16 3:20:44 | [削除]      |                                         |                  |            |
|              |                                                                                            |                      |                                |            |             |                    |           |                                         |                  | +          |
|              |                                                                                            |                      |                                |            |             |                    |           |                                         |                  |            |
|              |                                                                                            |                      |                                |            |             |                    |           | 1                                       |                  |            |
|              | 回復キーが複数表示される場合は、デバイス名とキーのアップロード日で、対象の                                                      |                      |                                |            |             |                    |           |                                         |                  |            |
|              | デバイスを判別してください。                                                                             |                      |                                |            |             |                    |           |                                         |                  |            |
|              |                                                                                            |                      | 0                              |            |             |                    |           |                                         |                  |            |
|              |                                                                                            |                      |                                |            |             |                    |           |                                         |                  |            |
|              |                                                                                            |                      |                                |            |             |                    |           |                                         |                  |            |
|              |                                                                                            |                      |                                |            |             | © 71-              | ードバック     |                                         |                  | ŝ          |
|              |                                                                                            | Q 検索                 |                                | 0 📜 🧕 🖬    | 🗈 🚺 🖪 🔮     | 💌 🗠 🗛              | , Cª ⊲≫ ( | D 202                                   | 14:17<br>4/01/16 | 0          |

回復キーの管理は厳重に行ってください。